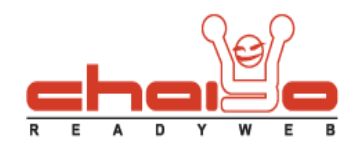

## จัดการอัลบั้มรูป

1. เมนูด้านซ้าย เลือก ระบบจัดการอัลบั้มรูป -> จัดการอัลบั้มรูป

| <u> []</u> เนื้อหา             | 🔲 น้องเหมียว (4 รูป)   |
|--------------------------------|------------------------|
| 📰 ระบบจัดการข่าวสาร และกิจกรรม |                        |
| 🏾 ระบบจัดการอัลบั้มรูป         | เลือก อักกุกกักนั้นกุป |
| จัดการอัลบั้มรูป               | แพลแ เงเนเลลตาหลิก     |
| 🧾 ระบบจัดการวิดีโอ             |                        |
| 💫 เว็บบอร์ด                    |                        |
| 📶 ระบบจัดการข้อมูลสถิติ        | Lisoแรม (5 รูป)        |

2. ระบบแสดงหน้าจอ จัดการอัลบั้มรูป ดังนี้

|      |                                 |                  |                  | :        | ; <b>[ 1.</b> | 👌 สร้างอัลบั้ม |
|------|---------------------------------|------------------|------------------|----------|---------------|----------------|
| (ln  | າ) (ຄັงกฤษ)                     |                  |                  |          |               |                |
|      | อัลบั่ม                         | รูปหน้าปกอัลบั้ม | แก้ไข            | สำคับ    | แสดงหน้าแรก   | แสดง           |
|      | vieu <u>vientum(6</u> pr)<br>2. |                  | 3.               | 4.       | 5.            |                |
|      | น่องเหมือว (4 รูป)              |                  | <b>3</b> 1 = 1 🕹 | 2        |               | V              |
|      | ดอกไม้ (4 รูป)                  |                  | <u>ک</u> ای ای   | 3        |               | 7              |
|      | โรงแรม (5 รูป)                  |                  | <u>ئ</u> ا 🗉 ا   | 4        |               |                |
|      | art (5 pl)                      |                  | <b>8</b> = 1     | 5        |               |                |
| 😭 au | ปปรัตนนั้น 1                    |                  | 7.               | 🔓 บันทึก | Customize SEO | 8.             |

1. การสร้างอัลบั้ม คลิ๊ก สร้างอัลบั้ม ระบบแสดงหน้าจอให้ใส่ชื่ออัลบั้มและคำอธิบาย ดังนี้

| ย) (อังกฤษ)                             |   |
|-----------------------------------------|---|
| ชื่ออัลบั้ม (ไทย) : เกาะทีที            | * |
| ศาอธิบาย (ไทย) : เกาะทีที่ จังหวัดกระบั |   |
| กดเป็ม "บับทึก"                         |   |
| 🕞 Customize SEO                         |   |

Chaiyo Hosting Co.,Ltd.

3312/33-34 2-3 FL Zone A, Soi Ladprao 101 Ladprao rd., Klongchan, Bangkapi, Bangkok 10240 Thailand

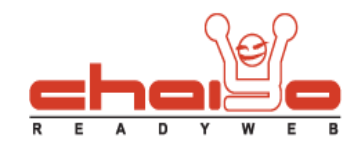

หากยังใส่ข้อมูลไม่ครบ จะไม่สามารถอัพโหลดรูปเข้าไปในอัลบั้มได้ ระบบแสดงข้อความเตือน ดังนี้

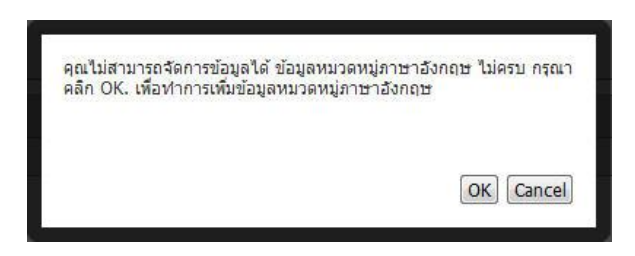

การลบอัลบั้มรูป ให้เลือกอัลบั้มที่ต้องการลบ และกดปุ่มลบ ดังนี้

| (ใหย              | ย) (อังกฤษ)                            |  |  |
|-------------------|----------------------------------------|--|--|
|                   | อัลบั้ม                                |  |  |
|                   | เกาะพีพี (0 รูป)                       |  |  |
|                   | เชียงใหม่ (0 รูป)                      |  |  |
| 🔐 ลบ<br>🎦 : 2/2 ' | กดปุ่ม "บันทึก"<br><sub>ปที่หน้า</sub> |  |  |

ระบบแสดงข้อความยืนยันการลบ

| ฟุณพรงน เวตามรที่หราหงราชา |          |
|----------------------------|----------|
|                            |          |
|                            |          |
|                            | OK Cance |

ระบบแสดงข้อความลบข้อมูลเรียบร้อยแล้ว

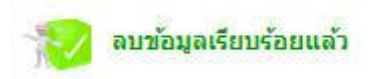

3312/33-34 2-3 FL Zone A, Soi Ladprao 101 Ladprao rd., Klongchan, Bangkapi, Bangkok 10240 Thailand

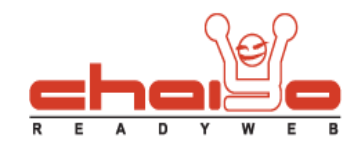

3.1 คลิ๊ก 📝 เพื่อแก้ไขข้อมูลชื่อและคำอธิบายอัลบั้ม

3.2 คลิ๊ก 🔳 เพื่อแสดงรูปภาพที่มีในอัลบั้มนั้น เพื่อใช้ในการจัดการต่อไป ดังนี้

| (ใหย)              | (ลังกฤษ)                    |           |       |                |             |
|--------------------|-----------------------------|-----------|-------|----------------|-------------|
| อัลบั้ม :          | ท่องเทียวไทย ไม่ไปไม่รู้    |           |       |                |             |
|                    | รูปภาพ                      | แก้ไข     | สาดับ | แสดงเป็นสไลด์  | แสดง        |
|                    |                             | 🖬 I 🖉 I 🕹 | 1     | V              | V           |
|                    |                             | 🖬 I 🖉 I 💐 | 2     | V              | V           |
|                    |                             | 🖬 I 🗷 I 💐 | 3     |                | V           |
|                    | - de-                       |           | 4     | V              | V           |
|                    |                             |           | 5     | V              |             |
| 🔐 ລນ<br>📄 : 1/2 ໃນ | ปรับประ 1 [ 2 ▶] หน้าสุดประ |           |       | 🔚 บันทึก 📴 Cus | stomize SEO |

- คลิ๊ก 🔝 เพื่อตั้งค่ารูปนั้นเป็นหน้าปกอัมบั้ม เมื่อตั้งค่าแล้ว ระบบแสดง 🜌 เพื่อแสดงว่ารูปนั้นเป็นรูปหน้าปก
- คลิ๊ก 📝 เพื่อใส่คำบรรยายรูปภาพนั้น
- คลิ๊ก 🥺 เพื่อแสดงความคิดเห็นของสมาชิกหน้าเว็บไซต์ที่มีต่อรูปภาพนั้น
- ตั้งค่าลำดับ การแสดงผลที่หน้าแรก และที่หน้าอัลบั้มรูปที่หน้าเว็บไซต์ ได้ โดยการใส่ข้อมูลลำดับ และเลือกรูปที่ต้องการแสดง แล้วกดปุ่ม บันทึก
- ลบรูปภาพได้ โดยการเลือกรูปที่ต้องการลบออกจากอัลบั้ม และกดปุ่ม ลบ
- สามารถใส่ข้อมูล SEO ให้กับรูปภาพได้ โดยกดปุ่ม Customize SEO
- 3.3 คลิ๊ก 똘 เพื่ออัพโหลดรูปภาพใส่อัลบั้ม โดยแสดงหน้าจอดังนี้

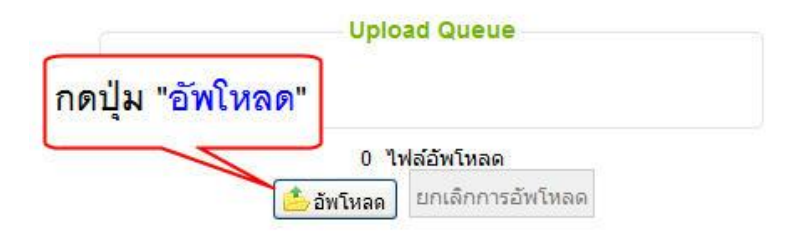

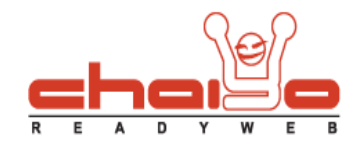

## อัพโหลดรูปสำเร็จ ระบบแสดง ดังนี้

| Uplo         | ad Queue         |  |
|--------------|------------------|--|
|              |                  |  |
| 13.ipg.jpg   |                  |  |
| Complete.    |                  |  |
|              |                  |  |
| 1 fil        | e uploaded.      |  |
| 🔹 ວັນເປັນເວດ | ยกเลิกการกัพโหลด |  |

- 4. แสดงลำดับการแสดงผล
- 5. ตั้งค่าแสดงผลที่หน้าแรก
- 6. ตั้งค่าแสดงผลที่หน้าอัลบั้มรูป
- กดปุ่มบันทึก เมื่อมีการเปลี่ยนแปลงค่าของลำดับ และการแสดงผลของอัลบั้มรูป
- 8. กดปุ่ม Customize SEO เมื่อต้องการใส่ข้อมูลของ SEO ให้กับอัลบั้มรูป